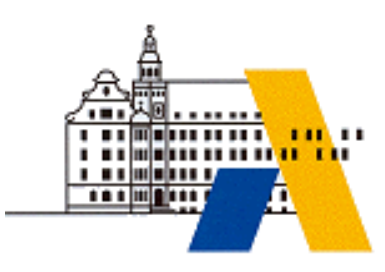

Akademie für Lehrerfortbildung

# **Digitale Transformation**

# Vertikale Kommunikation in einem cyber-physischen System (CPS) – OPC UA

M1.3

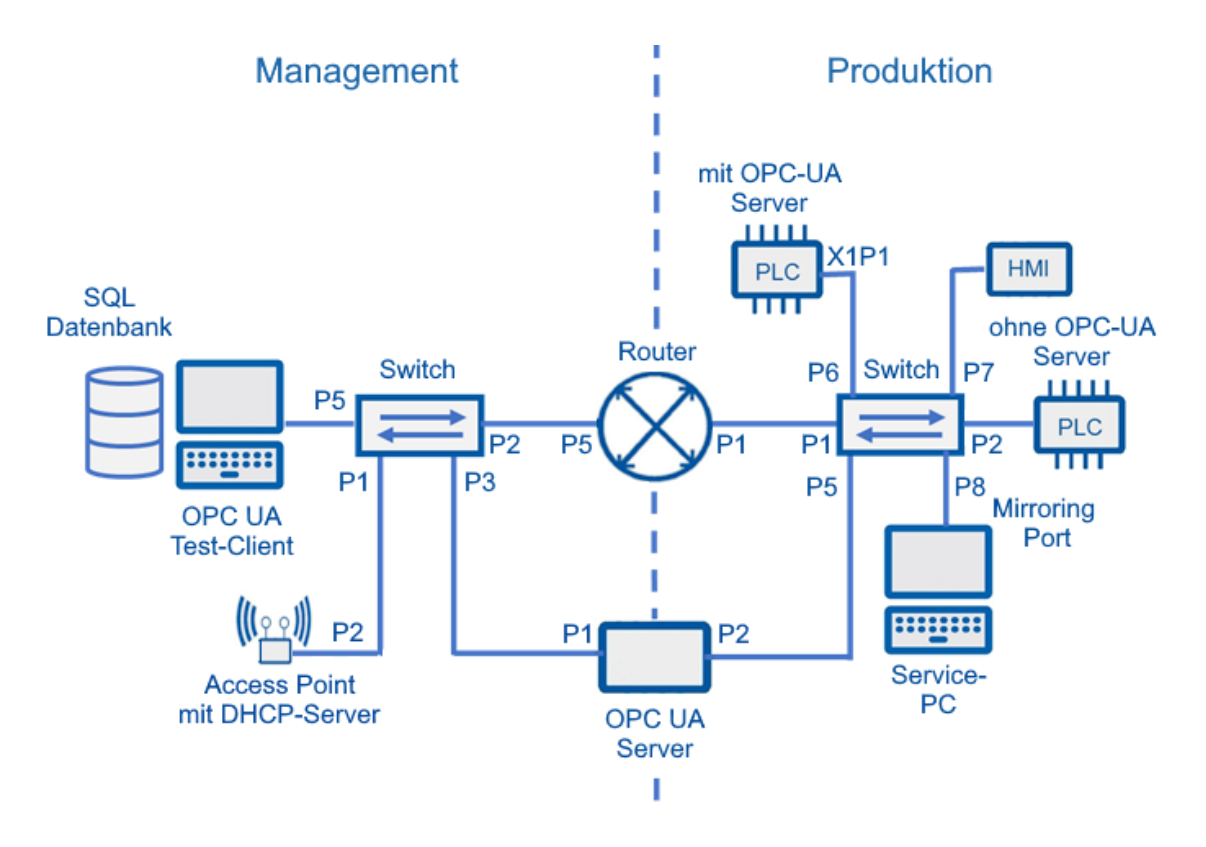

Interdisziplinäre Qualifizierung von Lehrkräften in den Berufsfeldern Elektrotechnik, Metalltechnik und Informationstechnologie

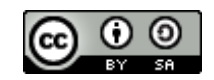

## Inhalt

| Impressum          |                            |           | 2 |
|--------------------|----------------------------|-----------|---|
| Didaktische Überle | egungen                    |           |   |
| Exemplarische Ler  | rnsituationsbeschreibung   |           |   |
| Technische Überle  | egungen                    |           | 6 |
| Lab 01 – Inbetrieb | onahme einer vernetzten    | Anlage    | 7 |
| Lab 02 – Interner  | OPC UA Server einbinder    | ۱         | 9 |
| Lab 03 – Verwend   | lung eines OPC UA-Testcl   | ients     |   |
| Lab 04 – Steuerun  | ng des Prozesses aus der   | Leitebene |   |
| Lab 05 – Externer  | OPC UA-Server einbinde     | n         |   |
| Lab 06 – OPC UA I  | Daten in eine Datenbank    | schreiben |   |
| Lab 07 – Datenübe  | ermittlung mittels MQTT    |           |   |
| Lab 08 – OPC UA-(  | Clients mit Node-RED rea   | llisieren |   |
| Lab 09 – OPC UA-S  | Server mit Phyton realisie | eren      |   |
| Ausstattung für La | aborübungen                |           |   |
| Digitale Transform | nation - Fortbildungsmod   | ule       |   |

## IMPRESSUM

| Herausgeber:       | Akademie für Lehrerfortbildung und Personalführung     |
|--------------------|--------------------------------------------------------|
|                    | Kardinal von Waldburg-Str. 6-7                         |
|                    | 89407 Dillingen/Donau                                  |
|                    |                                                        |
| Redaktionsgruppe:  | Michael Ziegler, Berufsschule Schulen Altötting        |
|                    | Alexander Ippisch, Berufliches Schulzentrum Amberg     |
|                    | Michael Feike, Staatliche Berufsschule III Fürth       |
|                    | Daniel Liebscher, Staatliche Berufsschule I Ingolstadt |
|                    |                                                        |
| Redaktionsleitung: | Michael Lotter, Akademie Dillingen                     |
|                    |                                                        |
| URL:               | http://alp.dillingen.de                                |
| Mail:              | m.lotter@alp.dillingen.de                              |
| Stand:             | Februar 2024                                           |

Dieses Dokument steht unter einer CC BY-SA 4.0-Lizenz. Urheber ist die genannte Redaktionsgruppe der Akademie für Lehrerfortbildung und Personalführung, Dillingen.

## DIDAKTISCHE ÜBERLEGUNGEN

Eine hohe Affinität zu den Industrie 4.0-Handlungsfeldern besitzen unter anderem die Berufsbilder des Elektronikers für Automatisierungstechnik, des Fachinformatikers und des Mechatronikers sowie die technischen Assistenten für Informatik. Die zunehmende Digitalisierung in diesen Berufsbildern bedeutet eine zunehmende Vernetzung und Implementierung cyber-physischer Systeme (CPS). Die Berufsbilder bleiben mit hoher Wahrscheinlichkeit bestehen. Jedoch müssen sie sich aufgrund der Industrie 4.0 Entwicklungen neu ausrichten, um den veränderten Anforderungen gerecht zu werden.

Das Fortbildungsmodul "M1.4 Vertikale Kommunikation in einem cyber-physischen System (CPS) – OPC UA" fördert Kompetenzen und Fertigkeiten, die für Lehrkräfte in den Berufsfeldern Elektrotechnik und Informationstechnologie gleichermaßen erforderlich sind, um die Anforderungen der Industrie 4.0-Entwicklungen im Unterricht beruflicher Schulen zu berücksichtigen. Die einzelnen Laborübungen fördern dabei Schritt für Schritt die Handlungskompetenz und Handlungssicherheit der Lehrkräfte in einem integrierten Fachunterrichtsraum<sup>1</sup>, der vernetzte Komponenten eines cyber-physischen Systems bereitstellt.

Die Bereitstellung von Daten in der Industrie ist eine primäre Aufgabe des Technikers im Allgemeinen. Dieses Modul fokussiert sich auf die Verknüpfungsmöglichkeiten der Kommunikation zwischen der Produktions- und Steuerungsebene mit der Management- und Führungsebene.

Folgende Lernsituationsbeschreibung möchte eine Anregung zur Integration in den lernfeldorientierten Unterricht geben.

<sup>&</sup>lt;sup>1</sup> Einführung in die Berufspädagogik, Andreas Schelten, ISBN 3-515-08440-1

## EXEMPLARISCHE LERNSITUATIONSBESCHREIBUNG

#### **Grundlegende Informationen**

Beruf: Fachinformatiker/in

Jahrgangsstufe: 11/12

Lernfeld 7: Vernetzte luK-Systeme

Thema: Informationsübertragung in vernetzten IuK-Systemen

#### Kernkompetenz des Lernfeldes:

Die Schülerinnen und Schüler sollen vernetzte luK-Systeme in Einzel- oder Teamarbeit unter Berücksichtigung von Kundenanforderungen und Beachtung gesetzlicher und sicherheitstechnischer Bestimmungen planen, Komponenten begründet auswählen, installieren, konfigurieren, inbetriebnehmen, dokumentieren, präsentieren und handhaben.

#### Ausgewählte Teilkompetenzen der Lernsituation

Die Schülerinnen und Schüler sollen...

- Grundlagen der Netzwerktechnik anforderungsgerecht einsetzen
- > Methoden zur Planung vernetzter luK-Systeme anwenden
- IuK-Produkte zur Übertragung, Kopplung, Verwaltung, Ein- und Ausgabe von Informationen beschreiben, installieren und bewerten
- > Anwendungs- und Systemsoftware installieren, konfigurieren und handhaben

Geschätzter Zeitumfang: 10 x 45 Minuten

#### Lernsituation

In einer Fertigungsumgebung sind Steuerungen (z. B. LOGO, S7 15xx) eingesetzt, um Fertigungsprozesse zu steuern. Zusätzlich zur vorhandenen Anlagenüberwachung (HMI-Geräte, usw.) sollen die Daten des Produktionsprozesses mittels eines OPC UA-Servers aus dem Produktionsnetz ins Netz der Managementebene übermittelt werden. Zudem sollen der Produktionsprozess zu Fernwartungszwecken (Internetzugang) visualisiert werden.

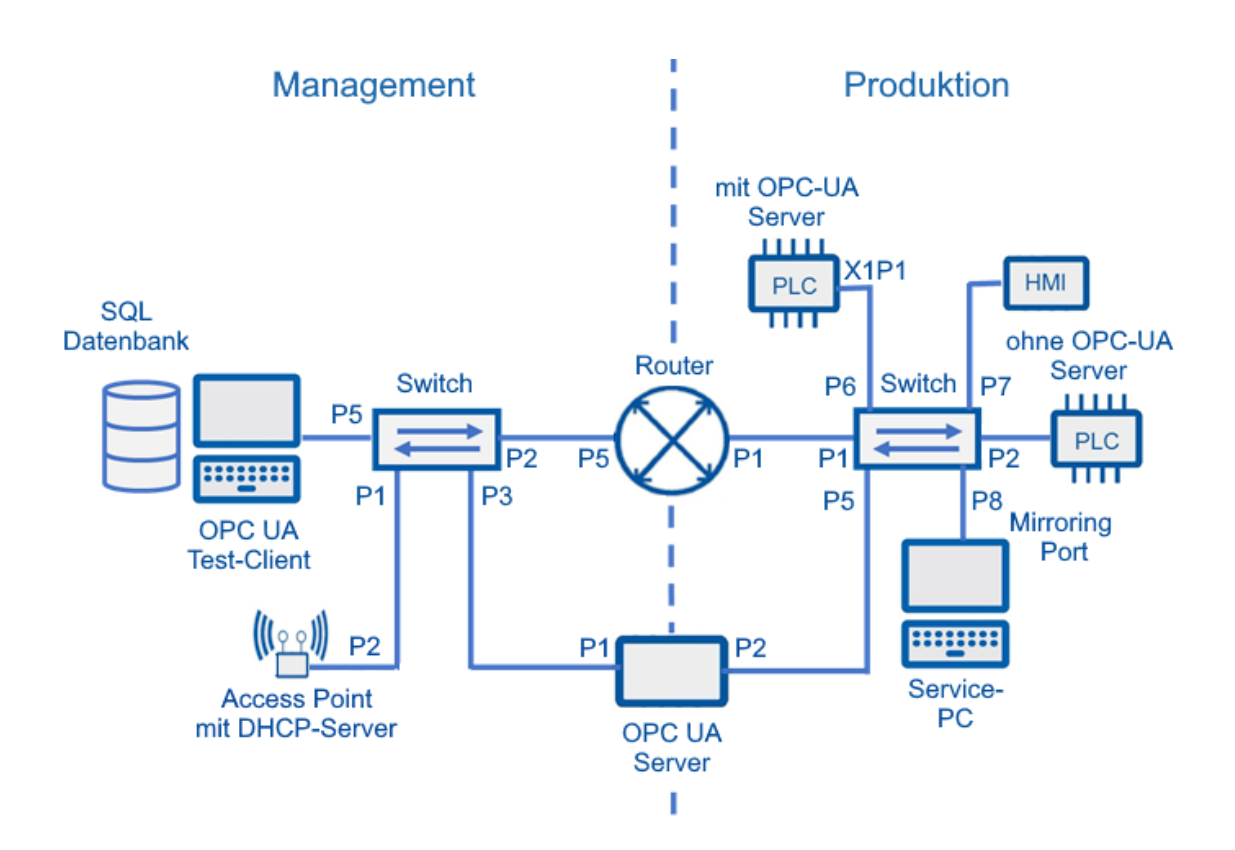

## TECHNISCHE ÜBERLEGUNGEN

Shopfloor und Officefloor müssen zusammenwachsen. Unter dieser Prämisse sind die nachfolgenden Übungen, die für Lehrkräfte aus den Berufsfeldern Metall, Elektro und Informatik entwickelt wurden, zu verstehen. Während bisher der Office-Bereich weitgehend von den IT-Fachkräften abgedeckt wurde, war und ist der Produktionsbereich eine Domäne der Metall- und Elektrofachkräfte. Die zunehmende Digitalisierung der gesamten Wertschöpfungskette erfordert allerdings zunehmend interdisziplinäre Kompetenzen. Standardisierungstendenzen in der Vernetzung (z. B. Ethernet, Industrial-Ethernet oder TSN) erfordern auch von den informationstechnischen Berufen Kenntnisse die im Produktionsumfeld zu finden sind. Gleichermaßen müssen sich klassische Industrieberufe auf allgemeine IT-Kenntnisse einlassen. Die Vernetzung der Systeme, vom Sensor bis zum Webshop, oder auch sogenannte Entitäten müssen von den spezifischen Berufen verstanden, erstellt, gewartet und instandgesetzt werden. Der Zusammenhang wird im Referenzarchitekturmodel Industrie 4.0 (RAMI) dargestellt.

Die einzelnen Übungen bauen aufeinander auf und sollen verschiedene Komponenten aus den unterschiedlichen Bereichen der Wertschöpfungskette verwenden. In der Ausstattungsempfehlung wird dies berücksichtigt, eine Anpassung bzw. Ergänzung ist jederzeit möglich.

Um Prozessdaten herstellerunabhängig weiterverarbeiten zu können, ist ein offenes, standardisiertes aber auch sicheres Protokoll notwendig. In den Übungen wird daher mit dem OPC UA-Protokoll gearbeitet. OPC UA wird von den meisten Herstellern unterschiedlichster Anlagen, Maschinen aber auch Softwareprodukten unterstützt.

Die Laborübungen wurden mit OPC UA-Server der Firma IBH-Softec erarbeitet und getestet. Er bietet zur Konfiguration eine Web-Oberfläche und beinhaltet mehrere Ethernet-Schnittstellen inklusive einer Firewall. Als OPC UA-Client wird der kostenlose und weitverbreitete Test-Client der Firma UA Expert verwendet. Zur einfachen Weiterverarbeitung der OPC UA-Daten wird hier die Software OPC UA-Router der Firma Inray verwendet. Die Software ist kostenfrei und zwei Stunden im Demo-Modus nutzbar.

Die Netzwerkkonfiguration von Industriekomponenten unterscheidet sich wesentlich von denen aus dem Office-Bereich bekannten Windowssystemen. Komponenten die eine komplexe Konfiguration benötigen müssen vom Lehrenden vorinstalliert werden. Entsprechende Konfigurationsdateien für den Accesspoint und Router liegen vor, können aber auch vom Multiplikator/Lehrenden erstellt werden. Eine Konfiguration des vorgeschlagenen Siemens-Routers und Accesspoint durch Teilnehmer/Lernende ist in dieser Phase nicht vorgesehen. Die erstellten Konfigurationsdateien beziehen sich auf das Adressschema der Laborübersicht und sollten daher verwendet werden.

### LAB 01 – INBETRIEBNAHME EINER VERNETZTEN ANLAGE

In einer Fertigungsumgebung werden von einer Steuerung (PLC) digitale und analoge Prozessdaten zur Steuerung und Visualisierung verarbeitet. Über ein HMI werden die Prozesse an anderer Stelle dargestellt. Die Konfiguration der Steuerung erfolgt an einem vernetzten Wartungs-PC. Zur Fernwartung wird ein weiterer Wartungs-PC eingesetzt. Das Szenario ist zu vernetzen und in Betrieb zu nehmen.

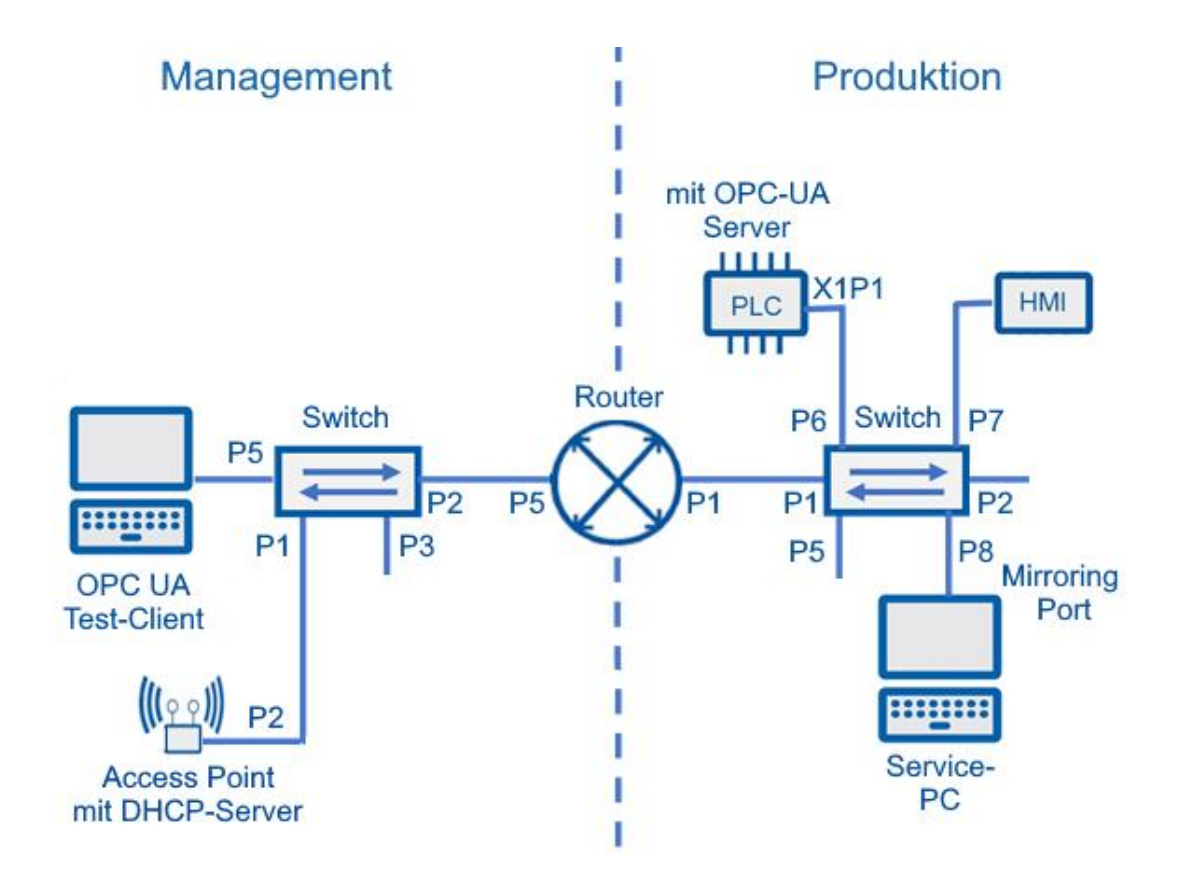

#### Vorbereitung

- IP-Adressierungsschema
- > Handbuch z. B. über Smartphone App Industry Online Support Siemens AG
- Vorkonfigurierte Steuerung mit Anwendungsprogramm
- Vorkonfigurierte Devices (HMI, Router, Switch)
- Funktionsfähiges Prozessmodell (z. B. Füllstandssteuerung, Temperaturerfassung, ...)

#### Aufgaben

- 1. Identifizieren Sie mit Hilfe der App durch den jeweiligen QR Code die einzelnen Komponenten.
- 2. Verbinden Sie die einzelnen Komponenten "portgenau". Nutzen Sie dazu die vorgegebene Topologie und das Adressierungsschema
- 3. Überprüfen Sie die elektrischen Verbindungen (Stromversorgung, Ein- und Ausgänge der Steuerung).
- 4. Prüfen Sie die IP-Konfiguration gemäß dem IP-Adressierungsschema.
- 5. Überprüfen Sie die Verbindungen physikalisch und logisch.
- 6. Nehmen Sie die Steuerung in Betrieb und testen Sie die Funktion.

#### Hinweis

Verwenden Sie ggf. herstellerspezifische und offene Tools wie das Primary Setup-Tool (PST), Proneta, Wireshark, cmd-Befehle Notizen

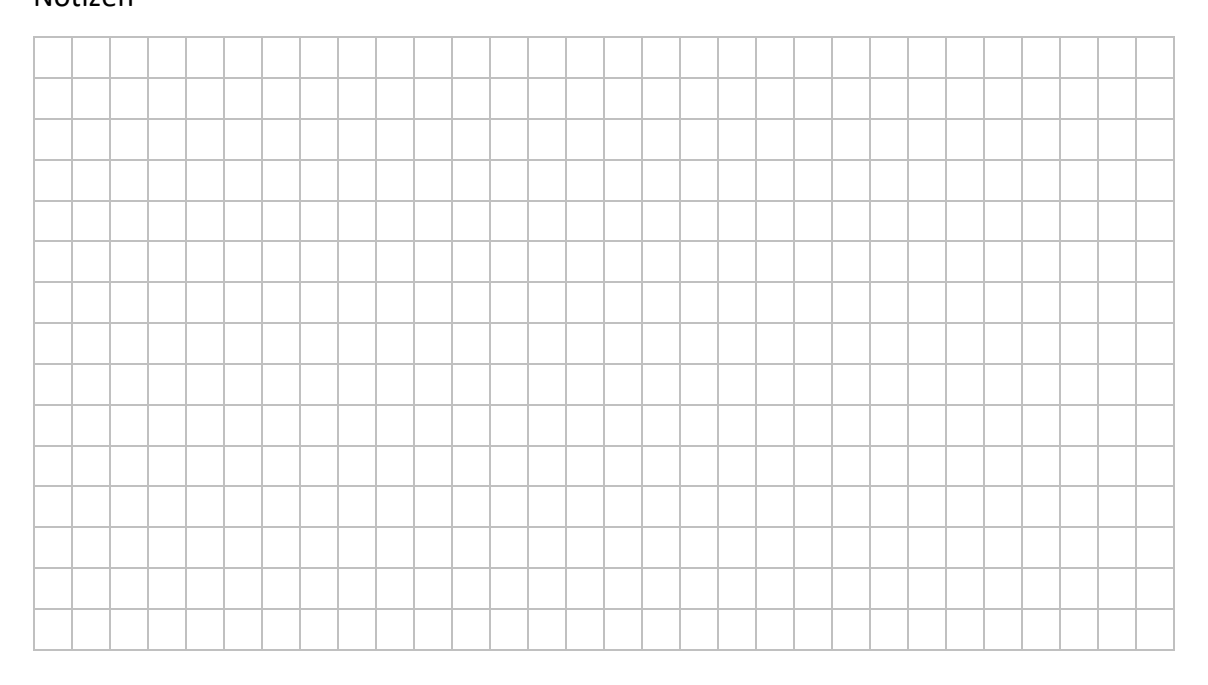

## LAB 02 – INTERNER OPC UA SERVER EINBINDEN

Der OPC UA-Server ist in der verwendeten CPU (PLC) in dem Firmware-Stand enthalten. Die Konfiguration des Servers muss über die entsprechende Entwicklungsumgebung erfolgen.

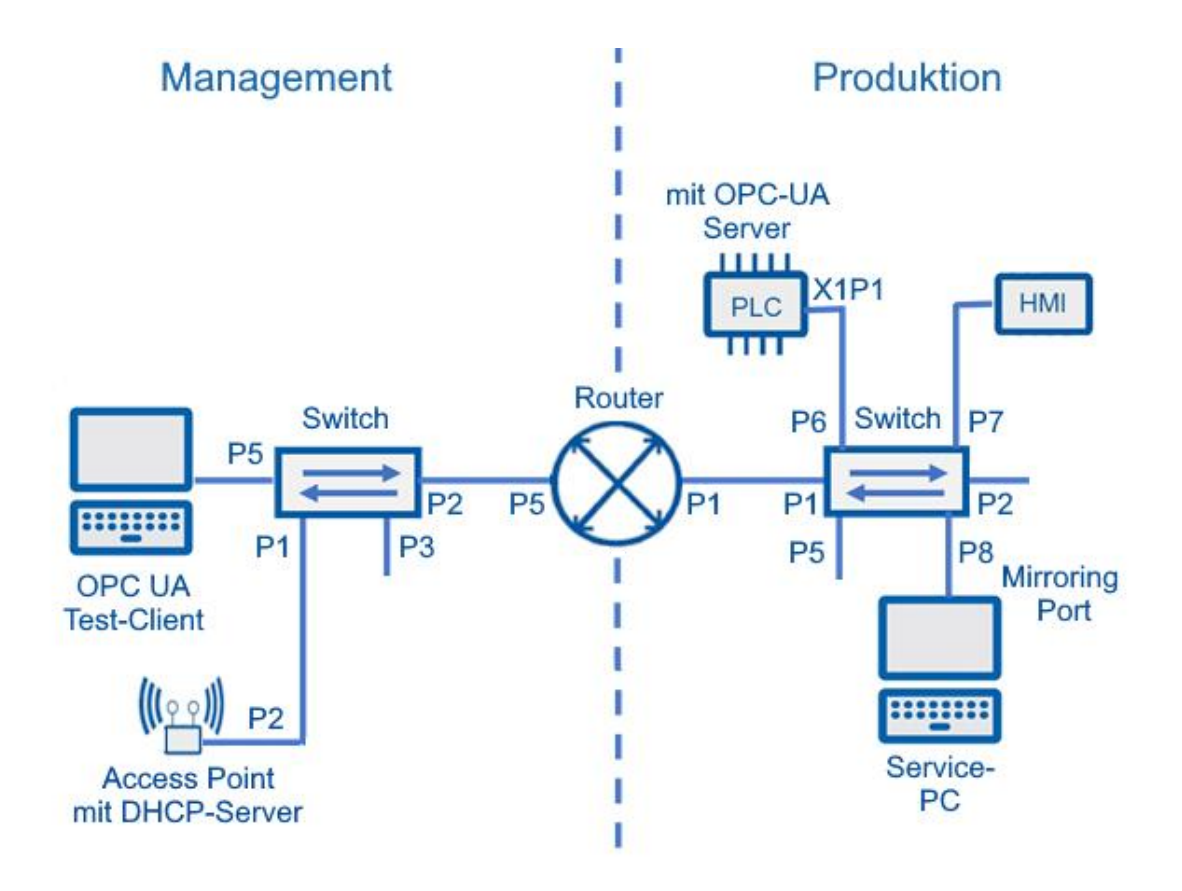

#### Vorbereitung

- IP-Adressierungsschema
- > OPC UA-Sever mit Werkseinstellungen (Default)
- > Zugriff über Webinterface oder herstellerspezifische Software
- Handbuch des OPC UA-Servers

#### Aufgaben

- 1. Aktivieren Sie den OPC UA Server in der Entwicklungsumgebung.
- 2. Ermitteln Sie die Zugangsdaten und die Konfiguration des OPC UA Servers, für den Zugriff vom PC.
- 3. Stellen Sie die Verbindung über die Entwicklungsumgebung des PLCs her.
- 4. Laden Sie die geänderte Konfiguration in die PLC.

#### Hinweis

- Achten Sie auf den portgenauen Anschluss, insbesondere wenn der OPC UA-Server mehrere Netzwerkanschlüsse bereithält.
- Aus didaktischen Gründen wird zunächst auf die Konfiguration der Sicherheitseinstellungen verzichtet.

|  | <br> | <br> | <br> | <br> | <br> | <br> | <br> | <br> | <br> | <br> | <br> | <br> | <br> | <br> |  |
|--|------|------|------|------|------|------|------|------|------|------|------|------|------|------|--|
|  |      |      |      |      |      |      |      |      |      |      |      |      |      |      |  |
|  |      |      |      |      |      |      |      |      |      |      |      |      |      |      |  |
|  |      |      |      |      | <br> | <br> | <br> | <br> | <br> |      | <br> |      |      | <br> |  |
|  |      |      | <br> | <br> |      | <br> | <br> |      | <br> |      | <br> |      |      |      |  |
|  |      | <br> | <br> | <br> | <br> | <br> | <br> | <br> | <br> | <br> | <br> |      | <br> | <br> |  |
|  |      |      |      |      | <br> | <br> | <br> | <br> | <br> |      | <br> |      |      | <br> |  |
|  |      |      |      |      | <br> |      |      | <br> |      |      |      |      |      | <br> |  |
|  |      |      |      |      |      |      |      |      |      |      |      |      |      |      |  |
|  |      |      |      |      |      |      |      |      |      |      |      |      |      |      |  |
|  |      |      |      |      |      |      |      |      |      |      |      |      |      |      |  |
|  |      |      |      |      |      |      |      |      |      |      |      |      |      |      |  |
|  |      |      |      |      |      |      |      |      |      |      |      |      |      |      |  |
|  |      | <br> | <br> | <br> | <br> | <br> | <br> | <br> | <br> | <br> | <br> | <br> | <br> | <br> |  |
|  |      |      |      |      | <br> | <br> |      | <br> |      |      |      |      |      | <br> |  |
|  |      | <br> | <br> | <br> | <br> | <br> | <br> | <br> | <br> | <br> | <br> | <br> | <br> | <br> |  |
|  |      |      |      |      | <br> |      |      | <br> |      |      |      |      |      | <br> |  |
|  |      |      | <br> | <br> | <br> | <br> | <br> | <br> | <br> |      | <br> |      |      | <br> |  |
|  |      |      |      |      |      |      |      |      |      |      |      |      |      |      |  |
|  |      |      |      |      |      |      |      |      |      |      |      |      |      |      |  |
|  |      |      |      |      |      |      |      |      |      |      |      |      |      |      |  |
|  |      |      |      |      |      |      |      |      |      |      |      |      |      |      |  |
|  |      |      |      |      | <br> |      |      | <br> |      |      |      |      |      | <br> |  |
|  |      |      |      |      | <br> |      |      | <br> |      |      |      |      |      | <br> |  |
|  |      |      |      |      | <br> |      |      | <br> |      |      |      |      |      | <br> |  |
|  |      |      |      |      |      |      |      |      |      |      |      |      |      |      |  |

## LAB 03 – VERWENDUNG EINES OPC UA-TESTCLIENTS

Kontrolle der OPCUA-Daten mit Hilfe eines Testclients. Das nachfolgende Topologie-Schema bezieht sich auf die Übung 2.

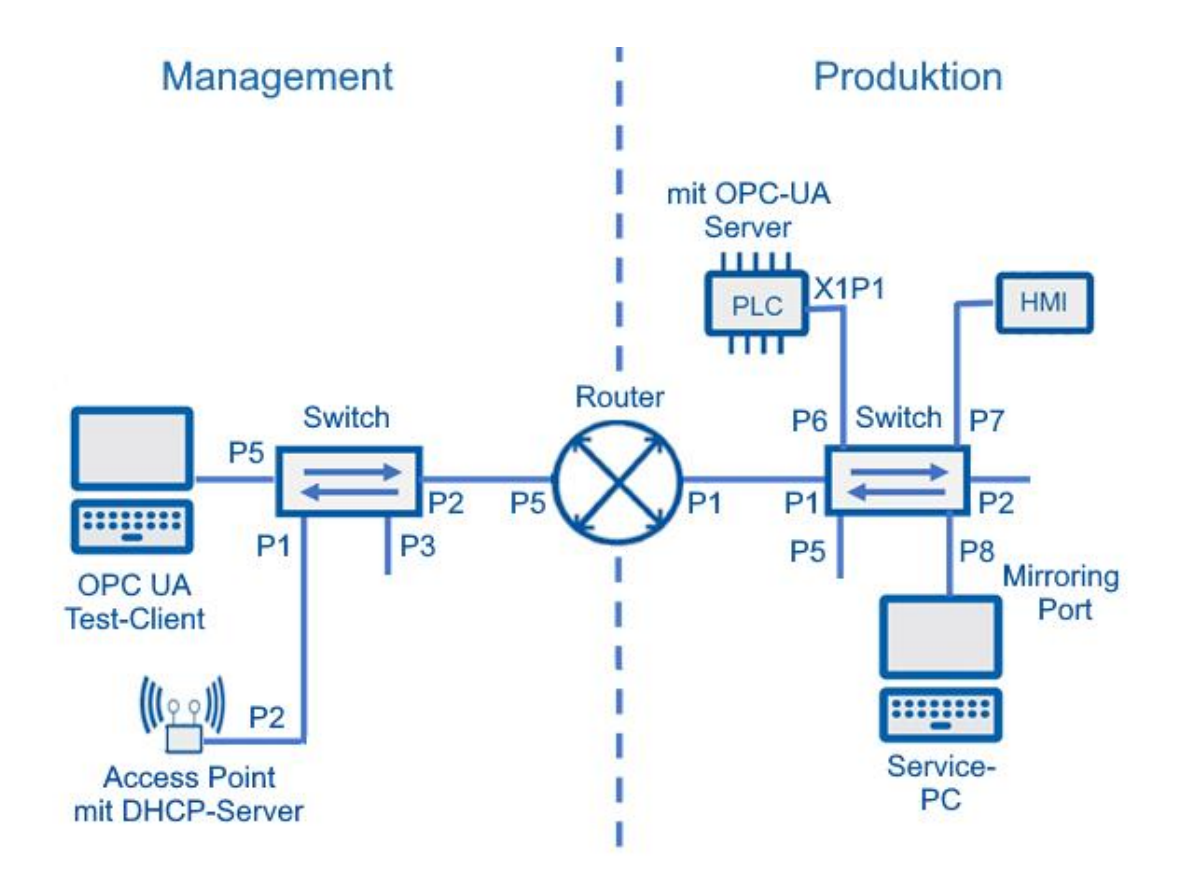

#### Vorbereitung

- Installierter OPC UA-Test-Client (UA-Expert)
- Adressierungsschema

- 1. Starten Sie den Test-Client
- 2. Stellen Sie eine Verbindung zum OPC UA-Server her
- 3. Testen Sie die OPC UA Server-Konfiguration mit dem Test-Client.
- 4. Analysieren Sie das semantische Datenmodel hinsichtlich verschiedener Datentypen (Boolean, Float, Integer)

#### Hinweise

- Standardport für UPC UA nicht verändern
- > Einstellungen der Windows Firewall berücksichtigen
- Standardpasswörter nicht verändern
- Sicherheitseinstellungen aus didaktischen Gründen auf niedrigsten Level belassen. Entsprechendes Warnhinweise der Software können bestätigt werden.
- Für die OPC UA-Client-Server-Kommunikation muss ein gütigeres Server-Zertifikat vorhanden sein.
- In einer realen Produktionsumgebung wird im Allgemeinen ein Datums- und Uhrzeit-Server (NTP) eingesetzt.

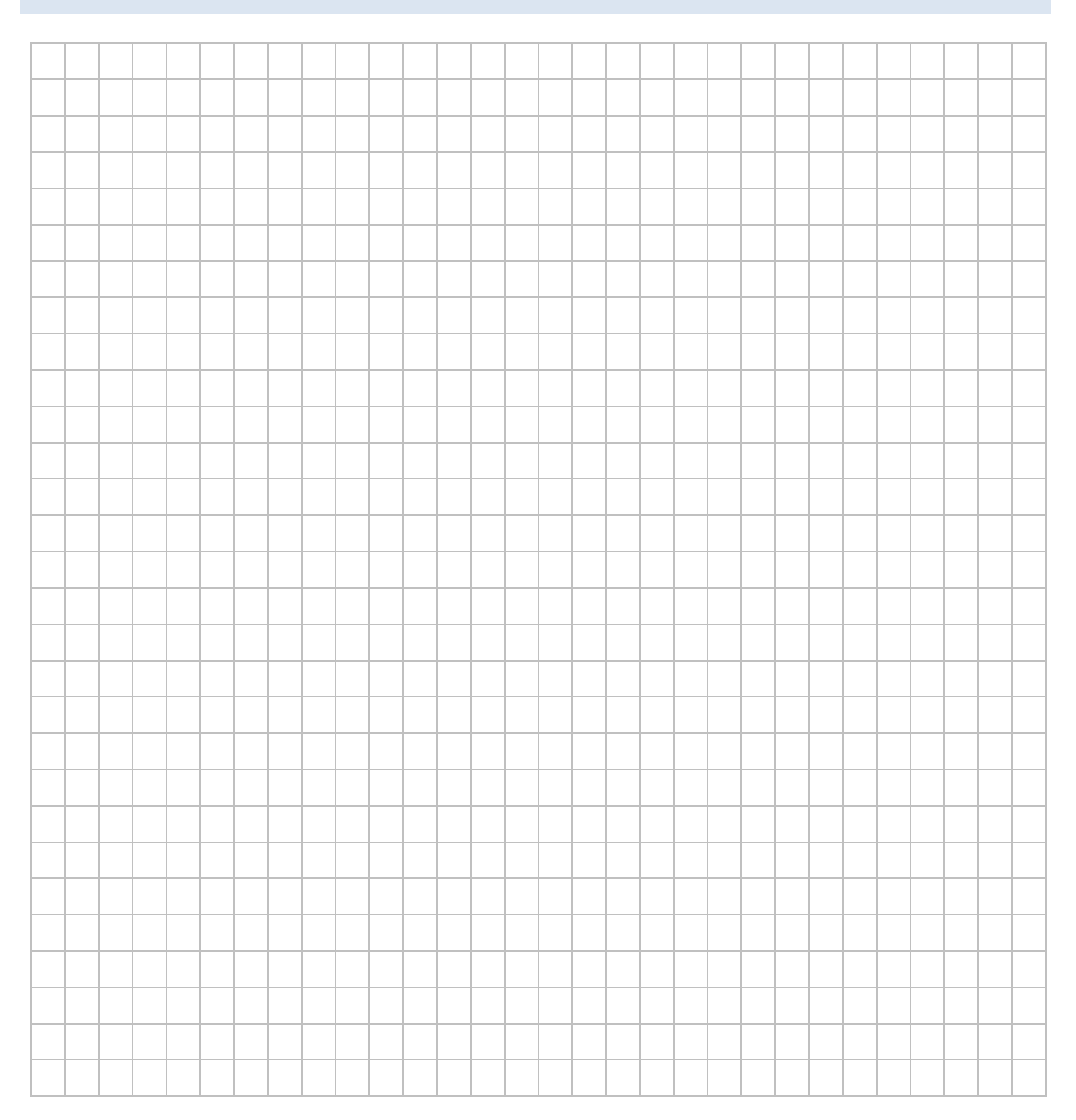

## LAB 04 – STEUERUNG DES PROZESSES AUS DER LEITEBENE

Um eine Manipulation von Sensoren und Anzeigen zu vermeiden, sollen generell auf diese nur lesend zugegriffen werden können.

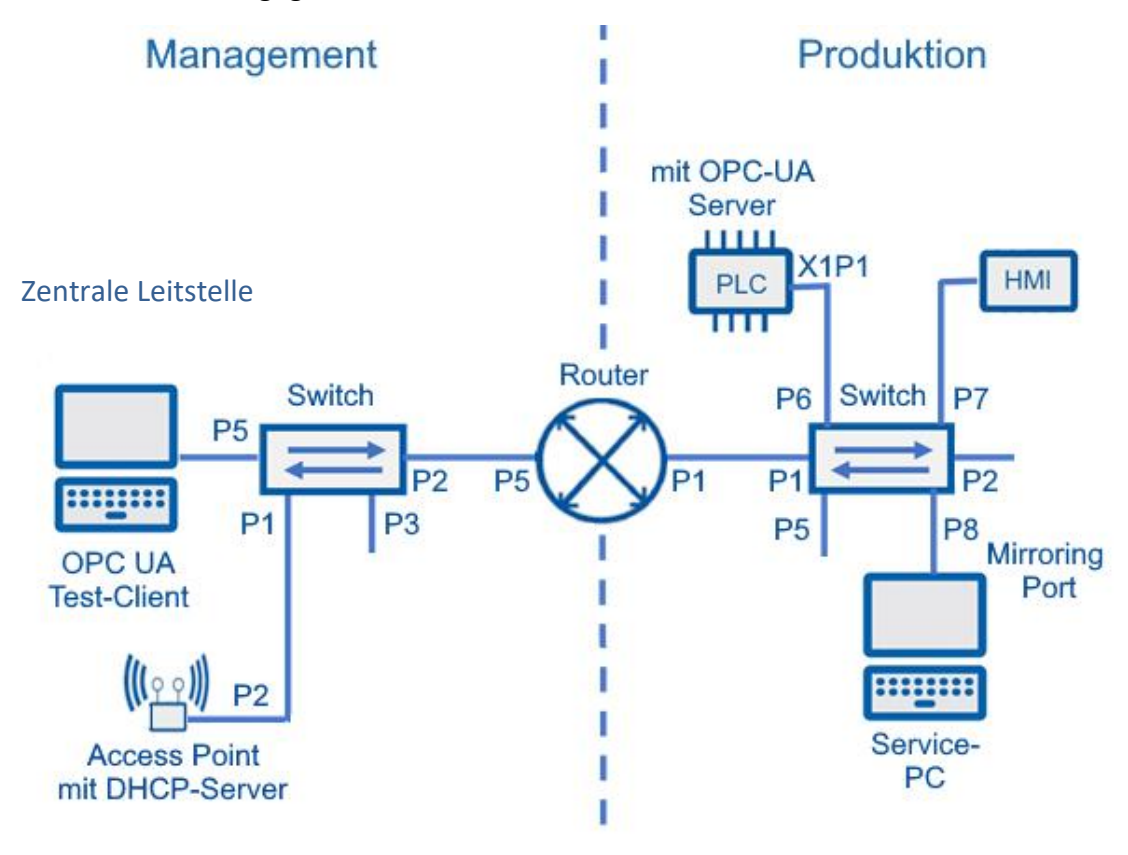

#### Vorbereitung

Funktionszustand der vorausgehenden Laborübung

- 1. Konfigurieren Sie in der Projektierungsumgebung die Berechtigungen für den Zugriff auf die Prozesswerte aus der Managementebene.
  - 1. PLC-Variablen alle Sensoren nur Lesezugriff
  - 2. PLC-Variablen alle Leuchten nur Lesezugriff
- 2. Testen Sie mit dem OPC UA-Testclient den Zugriff auf die Prozessdaten.

#### Hinweis

- Bei Verwendung der LOGO! 8 als PLC werden die Zugriffsberechtigungen mit Hilfe des OPC UA-Editors (IBH) vorgenommen.
- Bei der CPU 1516 werden die Zugriffsberechtigungen über TIA-Portal vorgenommen.

|          |  |      |      |      |      |      |      |   | <br> |      |      |      |      | <br> | <br> |
|----------|--|------|------|------|------|------|------|---|------|------|------|------|------|------|------|
|          |  |      |      |      |      | <br> |      |   | <br> |      |      | <br> |      | <br> | <br> |
|          |  |      |      |      |      |      |      |   |      |      |      |      |      |      |      |
| <u> </u> |  | <br> | <br> | <br> | <br> | <br> | <br> |   | <br> | <br> | <br> | <br> | <br> | <br> | <br> |
|          |  |      |      |      |      |      |      |   |      |      |      |      |      |      |      |
|          |  |      |      |      |      |      |      |   |      |      |      |      |      |      |      |
|          |  | <br> | <br> | <br> |      | <br> |      | _ | <br> | <br> |      | <br> |      | <br> | <br> |
|          |  |      |      |      |      |      |      |   |      |      |      |      |      |      |      |
|          |  |      |      |      |      |      |      |   |      |      |      |      |      |      |      |
|          |  |      |      |      | <br> |      |      |   | <br> |      | <br> |      | <br> | <br> | <br> |
|          |  |      |      |      |      |      |      |   |      |      |      |      |      |      |      |
|          |  |      |      |      |      |      |      |   |      |      |      |      |      |      |      |
|          |  |      |      |      |      |      |      | _ |      |      |      |      |      |      |      |
|          |  |      |      |      |      |      |      |   |      |      |      |      |      |      |      |
|          |  |      |      |      |      |      |      |   |      |      |      |      |      |      |      |
| <u> </u> |  |      |      |      |      | <br> |      | _ | <br> |      |      | <br> |      | <br> | <br> |
|          |  |      |      |      |      |      |      |   |      |      |      |      |      |      |      |
|          |  |      |      |      |      |      |      |   |      |      |      |      |      |      |      |
|          |  |      |      |      |      | <br> |      |   | <br> |      |      | <br> |      | <br> | <br> |
|          |  | <br> |      |      |      |      |      |   |      |      |      |      |      |      |      |
|          |  |      |      |      |      |      |      |   |      |      |      |      |      |      |      |
|          |  |      |      |      |      |      |      |   |      |      |      |      |      |      |      |
|          |  |      |      |      | <br> | <br> | <br> |   | <br> |      | <br> | <br> | <br> | <br> | <br> |
|          |  |      |      |      |      |      |      |   |      |      |      |      |      |      |      |
|          |  |      |      |      |      |      |      |   |      |      |      |      |      |      |      |
|          |  | <br> | <br> | <br> |      |      | <br> |   | <br> | <br> | <br> |      |      |      | <br> |
|          |  |      |      |      |      |      |      |   |      |      |      |      |      |      |      |
|          |  |      |      |      |      |      |      |   |      |      |      |      |      |      |      |
|          |  | <br> | <br> | <br> |      | <br> |      | _ | <br> | <br> |      | <br> |      | <br> | <br> |
|          |  |      |      |      |      |      |      |   |      |      |      |      |      |      |      |
|          |  |      |      |      |      |      |      |   |      |      |      |      |      |      |      |
|          |  |      |      |      |      |      |      | _ |      |      |      |      |      |      |      |
|          |  |      |      |      |      |      |      |   |      |      |      |      |      |      |      |
|          |  |      |      |      |      |      |      |   |      |      |      |      |      |      |      |
| <u> </u> |  | <br> | <br> | <br> |      |      |      |   | <br> | <br> |      |      |      |      | <br> |
|          |  |      |      |      |      |      |      |   |      |      |      |      |      |      |      |
|          |  |      |      |      |      |      |      |   |      |      |      |      |      |      |      |
| <u> </u> |  | <br> | <br> | <br> |      |      |      |   | <br> | <br> |      |      |      |      | <br> |
|          |  |      |      |      |      |      |      |   |      |      |      |      |      |      |      |
|          |  |      |      |      |      |      |      |   |      |      |      |      |      |      |      |
| <u> </u> |  | <br> | <br> | <br> |      |      |      |   | <br> | <br> |      |      |      |      | <br> |
|          |  |      |      |      |      |      |      |   |      |      |      |      |      |      |      |
|          |  |      |      |      |      |      |      |   |      |      |      |      |      |      |      |
| <u> </u> |  | <br> | <br> | <br> |      |      |      |   | <br> | <br> |      |      |      |      |      |
|          |  |      |      |      |      |      |      |   |      |      |      |      |      |      |      |

## LAB 05 – EXTERNER OPC UA-SERVER EINBINDEN

Für eine Bestandsanlage ohne internen OPCUA-Server soll eine OPCUA-Funktionalität integriert werden. Hierzu wurde ein externen OPCUA-Server angeschafft.

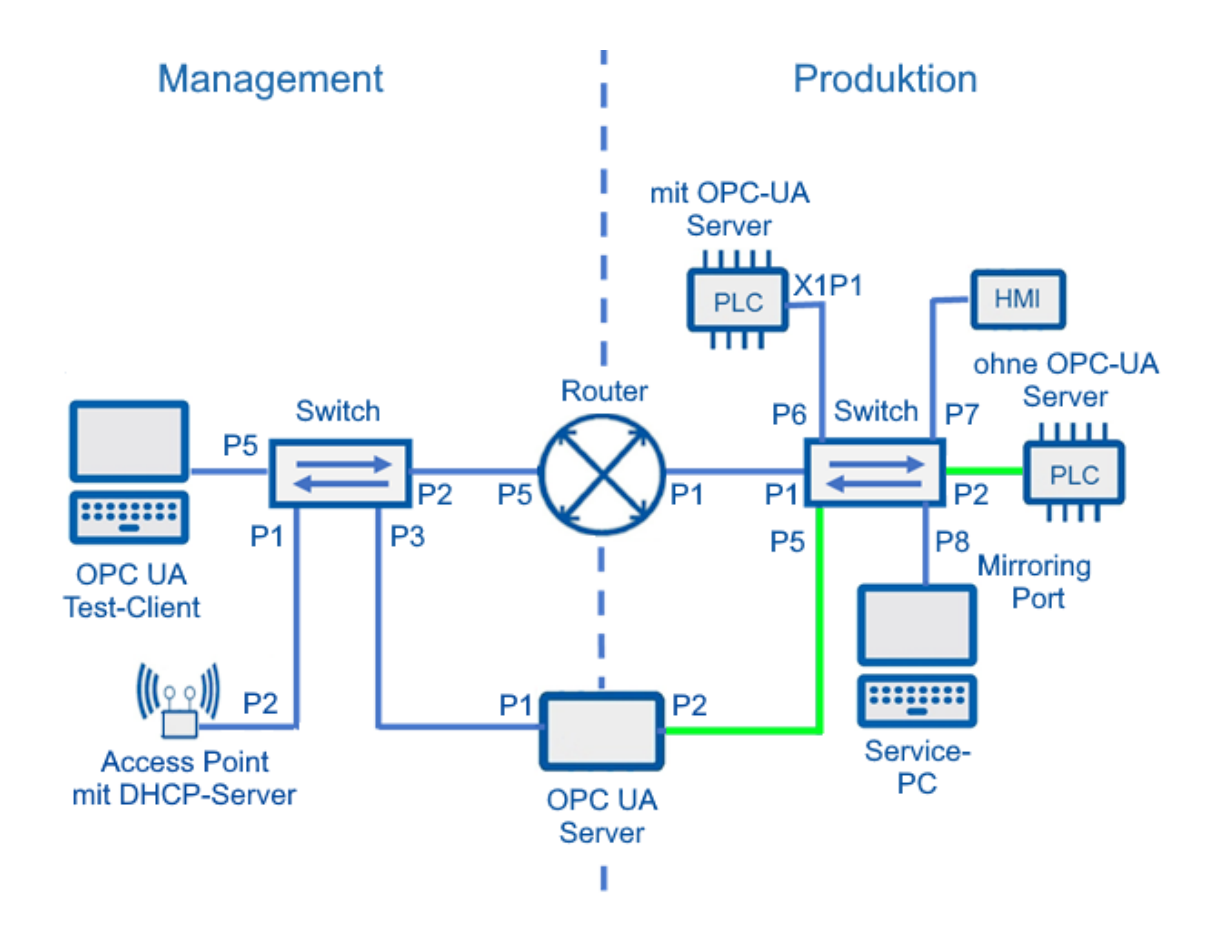

#### Vorbereitung

- IP-Adressierungsschema
- > OPC UA-Sever vorkonfiguriert. (IPs, Zertifikat, User, ...)
- Zugriff über Webinterface oder herstellerspezifische Software
- Handbuch des OPC UA-Servers
- OPCUA-Editor des Herstellers

#### Aufgaben

- 1. Verbinden Sie den OPC UA-Server mit dem Produktions- und dem Managementnetz.
- 2. Starten Sie über einen Browser die Konfigurationsoberfläche des OPCUA-Servers
- 3. Kontrollieren bzw. ändern Sie entsprechend der Vorgaben die Einstellungen (Datum, Uhrzeit, IP-Adressen, ...)
- 4. Erstellen Sie mir Hilfe des OPC UA-Editors die Konfigurationsdatei für den Server.
- 5. Laden Sie die Datei auf den OPC UA Server.
- 6. Kontrollieren Sie mit UA-Expert die Funktionalität.

#### Hinweis

- Achten Sie auf den portgenauen Anschluss, insbesondere wenn der OPC UA-Server mehrere Netzwerkanschlüsse bereithält.
- Aus didaktischen Gründen wird zunächst auf die Konfiguration der Sicherheitseinstellungen verzichtet.

|      | <br> |      | <br> |      | <br> | <br> | <br> | <br> |      | <br> | <br> | <br> | <br> |          |
|------|------|------|------|------|------|------|------|------|------|------|------|------|------|----------|
|      |      |      |      |      |      |      |      |      |      |      |      |      |      | <br>     |
|      | <br> |      | <br> |      |      | <br> |      |      |      |      | <br> |      |      | <br>     |
|      |      |      |      |      |      |      |      |      |      |      |      |      |      |          |
|      |      |      |      |      |      |      |      |      |      |      |      |      |      |          |
|      |      |      |      |      |      |      |      |      |      |      |      |      |      |          |
|      |      |      |      |      |      |      |      |      |      |      |      |      |      |          |
|      |      |      |      |      |      |      |      | <br> |      | <br> |      |      |      |          |
|      |      |      |      |      |      |      |      |      |      |      |      |      |      |          |
| <br> | <br> | <br> | <br> | <br> | <br> | <br> | <br> | <br> | <br> | <br> | <br> | <br> | <br> |          |
|      | <br> | <br> | <br> | <br> | <br> | <br> | <br> | <br> |      | <br> | <br> | <br> | <br> |          |
|      |      |      |      |      |      |      |      |      |      |      |      |      |      |          |
|      |      |      |      |      |      |      |      |      |      |      |      |      |      |          |
|      |      |      |      |      |      |      |      |      |      |      |      |      |      |          |
|      |      |      |      |      |      |      |      |      |      |      |      |      |      |          |
|      |      |      |      |      |      |      |      |      |      |      |      |      |      |          |
|      | <br> | <br> | <br> | <br> | <br> | <br> | <br> | <br> | <br> | <br> | <br> | <br> | <br> | <u> </u> |
|      | <br> | <br> | <br> |      |      | <br> |      |      | <br> |      |      |      |      | <br>-    |
|      |      |      |      |      |      |      |      |      |      |      |      |      |      |          |
|      |      |      |      |      |      |      |      |      |      |      |      |      |      |          |
|      |      |      |      |      |      |      |      |      |      |      |      |      |      |          |

### LAB 06 – OPC UA DATEN IN EINE DATENBANK SCHREIBEN

Zur Archivierung, statistischen Auswertung und vorausschauenden Wartung sollen Prozessdaten mit Zeitstempel in eine Datenbank gespeichert werden. Im Gegensatz zu einer Tabelle bietet die Datenbank eine zentrale Datenablage und u. a. auch ein Rollen und Rechtekonzept.

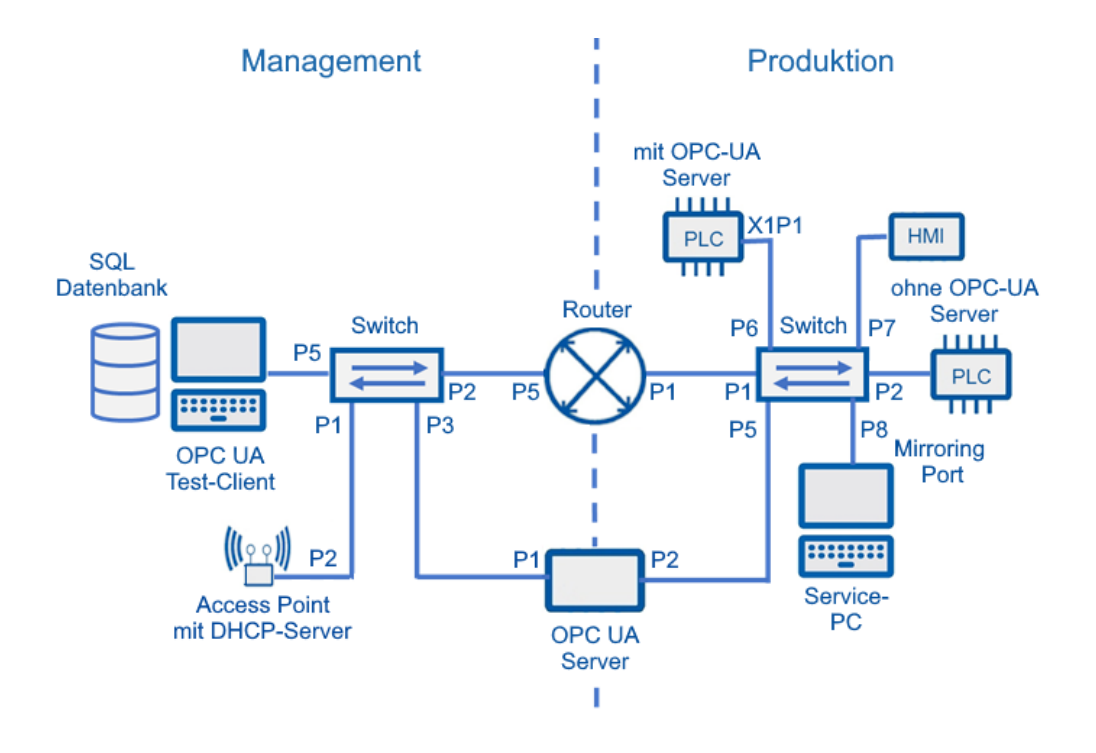

#### Vorbereitung

- Funktionszustand der vorausgehenden Laborübung
- Middleware-Software OPC Router von Inray
- > Bereitstellung des SQL-Dump für die Erstellung der der benötigten Datenbank

- 1. Stellen Sie eine Verbindung zum OPC UA-Server im Client her.
- 2. Erstellen Sie die benötigte Datenbank auf dem SQL-Server.
- 3. Realisieren Sie die Verbindung zur Datenbank und zur OPC UA-Datenquelle (PlugIns) mit den Middleware-Software "OPC Router" von Inray.
- 4. Konfigurieren Sie nach Anleitung die nötigen Verbindungen und Transferobjekte im Inray OPC-Router.
- 5. Testen Sie, ob über die Middleware-Software zeitaktuelle Daten in die Datenbank eingetragen wurden und prüfen Sie die Plausibilität.

#### Hinweise

- Installierte Middleware-Software OPC Router von Inray und installierte und konfigurierte MySQL-Datenbank/MariaDB
- > Detaillierte Konfigurationsschritte sind der Anleitung zu entnehmen
- Zur Visualisierung der Daten bietet sich eine erweiterte Übung im Umgang mit SQL und PHP an.

|          |  |  |  |      |      |  |  | <br>  |      |  | <br> |  |  | <br> |  |
|----------|--|--|--|------|------|--|--|-------|------|--|------|--|--|------|--|
|          |  |  |  |      |      |  |  | <br>  |      |  | <br> |  |  | <br> |  |
|          |  |  |  |      | <br> |  |  |       | <br> |  | <br> |  |  | <br> |  |
|          |  |  |  |      | <br> |  |  |       | <br> |  | <br> |  |  | <br> |  |
|          |  |  |  |      | <br> |  |  |       | <br> |  | <br> |  |  | <br> |  |
|          |  |  |  |      |      |  |  |       |      |  |      |  |  |      |  |
|          |  |  |  |      |      |  |  | <br>  |      |  | <br> |  |  | <br> |  |
|          |  |  |  |      |      |  |  | <br>  |      |  | <br> |  |  | <br> |  |
|          |  |  |  |      |      |  |  | <br>_ |      |  | <br> |  |  | <br> |  |
|          |  |  |  |      |      |  |  | <br>  |      |  | <br> |  |  | <br> |  |
|          |  |  |  |      | <br> |  |  | <br>_ | <br> |  | <br> |  |  | <br> |  |
|          |  |  |  |      |      |  |  |       |      |  |      |  |  |      |  |
|          |  |  |  |      |      |  |  |       |      |  |      |  |  |      |  |
|          |  |  |  |      |      |  |  |       |      |  |      |  |  |      |  |
|          |  |  |  |      |      |  |  |       |      |  |      |  |  |      |  |
|          |  |  |  |      | <br> |  |  | <br>_ | <br> |  | <br> |  |  | <br> |  |
|          |  |  |  |      | <br> |  |  | <br>_ | <br> |  | <br> |  |  | <br> |  |
|          |  |  |  |      | <br> |  |  | <br>_ | <br> |  | <br> |  |  | <br> |  |
|          |  |  |  |      | <br> |  |  | <br>_ | <br> |  | <br> |  |  | <br> |  |
|          |  |  |  |      |      |  |  |       |      |  |      |  |  |      |  |
|          |  |  |  |      |      |  |  |       |      |  |      |  |  |      |  |
|          |  |  |  |      |      |  |  |       |      |  |      |  |  |      |  |
|          |  |  |  |      | <br> |  |  | <br>_ | <br> |  | <br> |  |  | <br> |  |
|          |  |  |  |      |      |  |  |       |      |  |      |  |  |      |  |
| <u> </u> |  |  |  |      |      |  |  |       |      |  |      |  |  |      |  |
|          |  |  |  |      |      |  |  |       |      |  |      |  |  |      |  |
|          |  |  |  |      |      |  |  | _     |      |  |      |  |  |      |  |
|          |  |  |  | <br> |      |  |  | _     |      |  |      |  |  |      |  |
|          |  |  |  |      |      |  |  | _     |      |  |      |  |  |      |  |
|          |  |  |  |      |      |  |  |       |      |  |      |  |  |      |  |

## LAB 07 – DATENÜBERMITTLUNG MITTELS MQTT

Nun sollen die Prozessdaten an einen MQTT-Broker gesendet werden. Zusätzlich sollen diese Daten von einem MQTT-Client (Laptop, Handy, Tablet, ...) abonniert und ausgegeben werden.

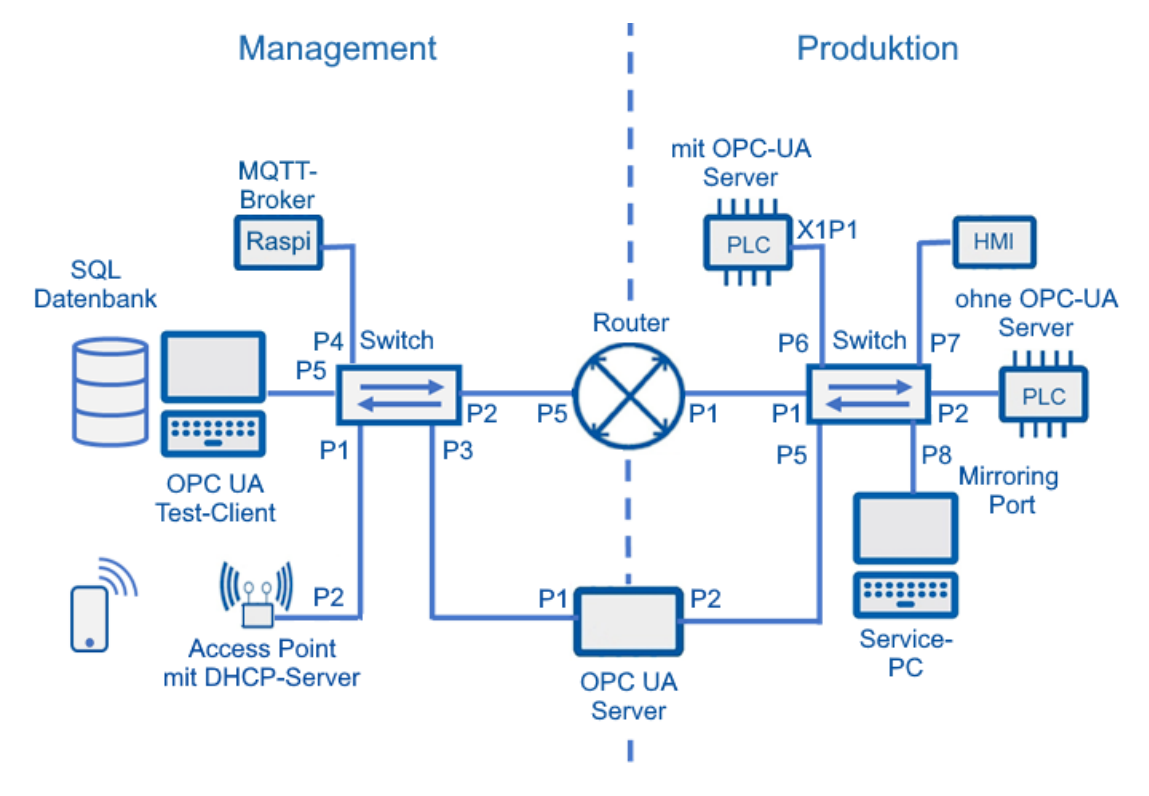

#### Vorbereitung

Fertig konfigurierter MQTT-Broker auf Raspberry Pi und WLAN-Accesspoint im Management-Netzwerk

#### Aufgaben

- 1. Bereiten Sie den OPC UA –Server für die Übertragung der MQTT-Anbindung vor, indem Sie das vorbereitete XML-File in den OPC UA-Server laden.
- 2. Testen Sie die Datenübertragung mit dem Laptop und dem Programm MQTT-Explorer.
- 3. Abonnieren Sie nun mit einem mobilen Gerät die Prozessdaten.

#### Hinweis

Aus didaktischen Gründen wird auf Security (Passwort und Zertifikat) verzichtet und auf das Modul 1.5 "Cyber Sicherheit in Produktionsnetzen" verwiesen.

## LAB 08 – OPC UA-CLIENTS MIT NODE-RED REALISIEREN

Es soll der Status einer Tankanlage visualisiert werden. Dabei sollen der Tankpegel, die Schalthäufigkeit der Ventile und deren Status zur Anzeige gebracht werden. Der OPC UA-Client wird mit Hilfe von NodeRed realisiert. Die Ausgabe der Prozessdaten erfolgt in einem NodeRed-Dashboard.

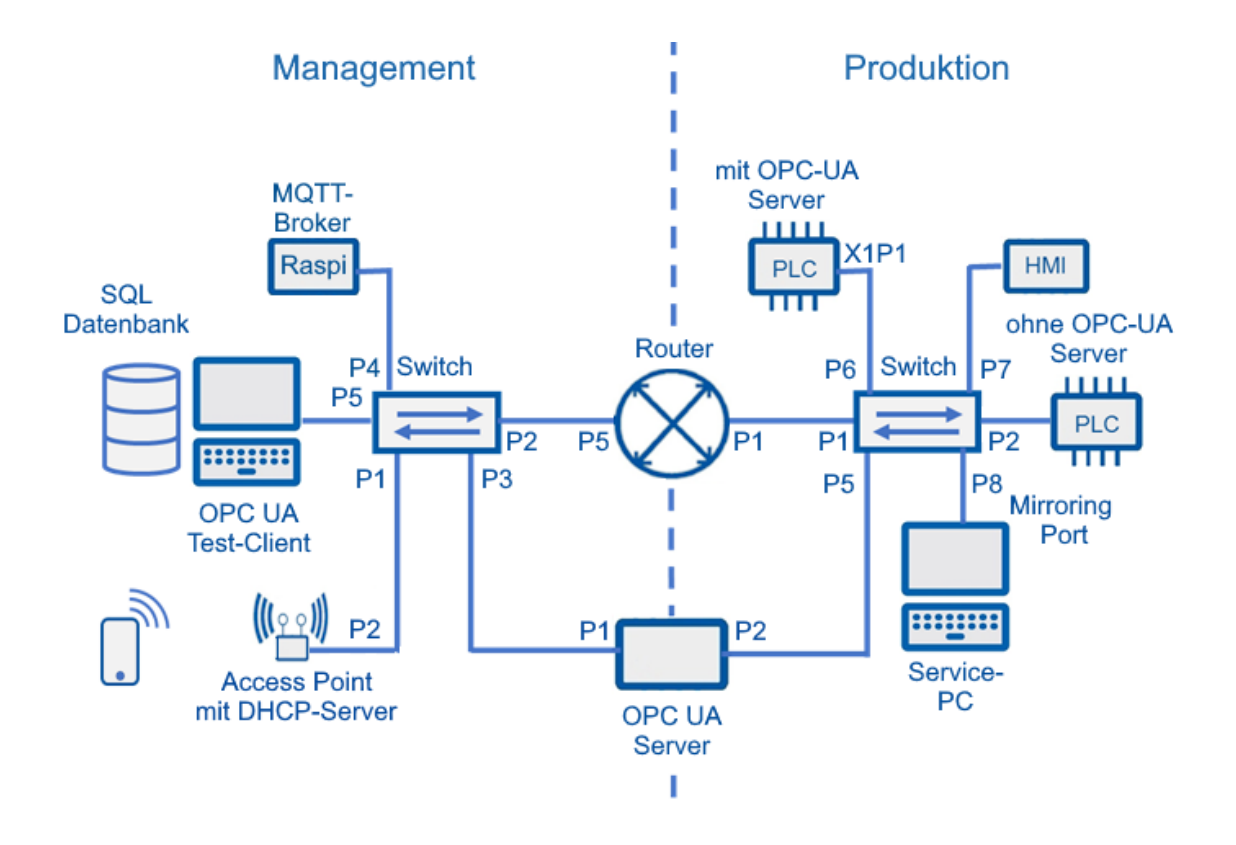

#### Vorbereitung

- Node Red am PC starten
- node-red-contrib-opcua und node-red-node-mysql Node installieren

- 1. Erstellen Sie einen Flow für die Sortierbandsteuerung mit Hilfe der Klickanleitung.
- 2. Geben Sie die Daten in einem Dashboard grafisch aus.

## LAB 09 – OPC UA-SERVER MIT PHYTON REALISIEREN

Es soll der Status einer Tankanlage visualisiert werden. Dabei sollen der Tankpegel, die Schalthäufigkeit der Ventile und deren Status zur Anzeige gebracht werden. Der OPC UA-Client wird mit Hilfe von NodeRed realisiert. Die Ausgabe der Prozessdaten erfolgt in einem NodeRed-Dashboard.

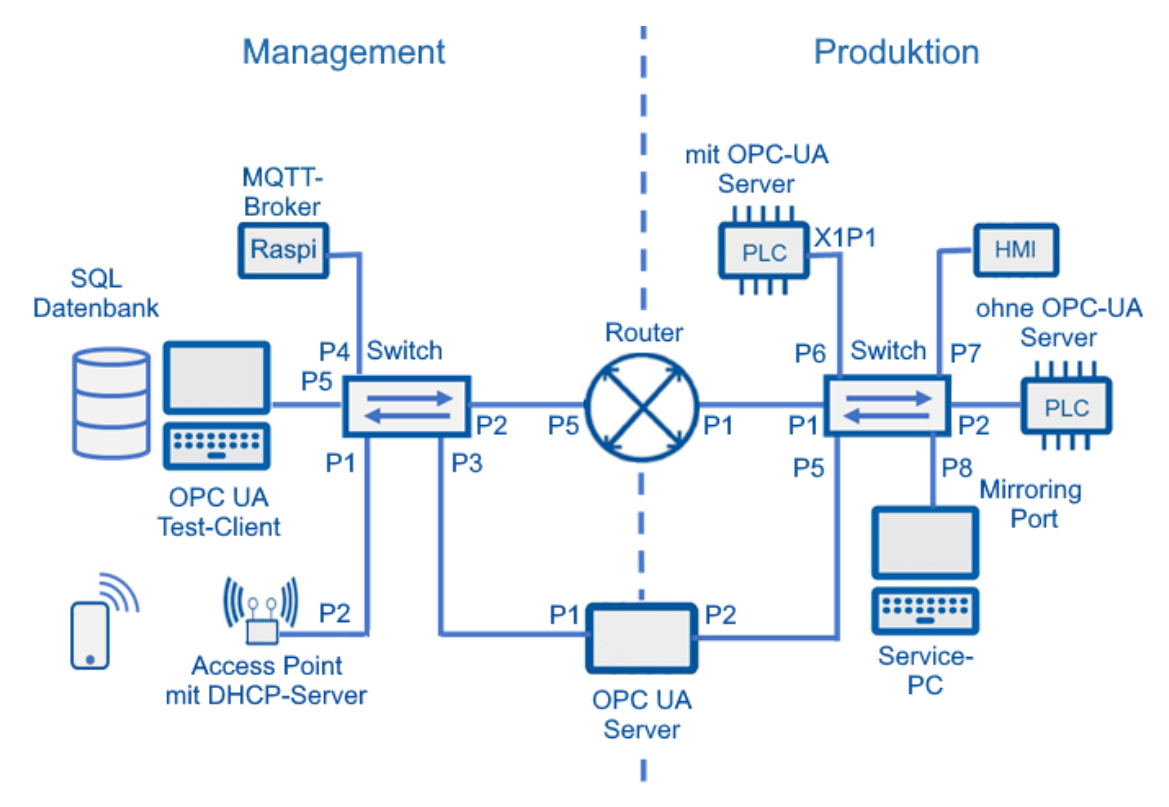

#### Vorbereitung

> Fertiger OPCUA Server in Python realisiert auf einem Raspberry Pi

- 1. Starten Sie den OPCUA-Server in Python auf dem Raspberry Pi!
- 2. Greifen Sie auf die OPCUA-Datenpunkte über einen OPCUA-Client zu!
- 3. Kommentieren Sie den Python Code des OPC UA-Severs!

## AUSSTATTUNG FÜR LABORÜBUNGEN

Zur Durchführung der Laborübungen wird neben den Computern und Notebooks der Schulen folgende Ausstattung von der Fachgruppe "Datenkommunikation" empfohlen. Damit ist u. a. die didaktische Eignung und Industrietauglichkeit gewährleistet. Bei Abweichungen von den Ausstattungsempfehlungen ist auf diese Kriterien zu achten, damit die beabsichtigten Intentionen der Laborübungen für Lehrerfortbildung und Unterricht erreicht werden.

| Nr. | Bezeichnung                                                    | Menge | Lab   |
|-----|----------------------------------------------------------------|-------|-------|
| 1   | Router<br>Siemens SCALANCE S615: 6GK5615-0AA00-<br>2AA2        | 1     | 01-10 |
| 2   | Switch (min. 6 Port)<br>Siemens SCALANCE z.B XC208             | 2     | 01-10 |
| 3   | PLC, z. B. LOGO 8 oder CPU S7 mit Profinet                     | 1     | 01-10 |
| 4   | HMI z. B. TP 700 Comfort oder LOGO TDE mit<br>IE-Schnittstelle | 2     | 01-10 |
| 5   | Spannungsversorgung                                            | 1     | 01-10 |
| 6   | Montagematerial                                                | 1     | 01-10 |
| 7   | Programmiersoftware z.B. TIA V18, PST, Pron-<br>eta            | 1     | 01-10 |
| 8   | Patchkabel pro Arbeitsplatz                                    | 9     | 01-10 |
| 9   | OPC UA Server z. B. IBH-Link OPC UA                            | 1     | 02-10 |
| 10  | OPC UA Client UA Expert                                        |       | 03-10 |
| 11  | Datenbank, z. B. mySQL, MS-Excel                               |       | 08-09 |

Akademie für Lehrerfortbildung und Personalführung

Digitale Transformation – Wirtschaft 4.0 – Fortbildungsmodule der ALP Dillingen

| N | FACHGRUPPI                               | WODULE                                |                                                         |                                                          |                                                                                               |                                                                              |                        |  |
|---|------------------------------------------|---------------------------------------|---------------------------------------------------------|----------------------------------------------------------|-----------------------------------------------------------------------------------------------|------------------------------------------------------------------------------|------------------------|--|
|   | FACHGRUPPEN-<br>Übergreifende<br>Module  | Grundlagen<br>IoT-Systeme             | T2 Hackathon                                            | Virtualisierung in<br>der Automation                     | Grundlagen Virtualisierung<br>3 in der Automation<br>Prozesssimulation in<br>3 der Automation | Digitale Zwillinge in                                                        | Maschinelles<br>Lernen |  |
|   | STEUERUNG<br>FACHGRUPPE                  | Kleinsteuerung<br>LOGO                | Grundlagen der SPS-<br>Programmierung<br>(TIA-Portal)   | Grundkurs<br>Ablaufsteuerung                             | Aufbaukurs<br>SPS-Programmierung                                                              | Aufbaukurs<br>Ablaufsteuerung                                                |                        |  |
|   |                                          | Grundlagen Robotik                    | <b>M4.1.1</b> ABB<br><b>M4.Univ</b> ersal Robots        | <b>M4.1.3</b> Mitsubishi                                 | Automation und<br>Roboterintegration                                                          |                                                                              |                        |  |
|   | DIGITALER PRODUKT-<br>ENTWICKLUNGSZYKLUS | W3.cab                                | W3.Cam                                                  | CAM mit Inventor<br>CAM mit Inventor<br>CAM mit SolidCAM | Grundlagenkurs –<br>Grundlagenkurs –<br>Dimensionale und<br>geometrische Tolerierung          | Aufbaukurs -<br>Aufbaukurs -<br>Dimensionale und<br>geometrische Tolerierung | auf Basis ISO GPS      |  |
|   | AKTORIK/SENSORIK                         | Pneumatik/<br>Elektropneumatik        | Hydraulik/<br>Elektrohydraulik                          | Energieeffizienz in<br>der E-Pneumatik                   | Energieeffizienz in<br>der E-Hydraulik                                                        | Frequenzumrichter<br>in einem CPS                                            |                        |  |
|   | DATEN-<br>Kommunikation                  | Grundlagen der<br>Kommunikationsnetze | Digitale Kommunikation<br>in einem<br>Produktionssystem | OPCuA Vertikale<br>Kommunikation                         | IT-Sicherheit<br>in Produktionsnetzen                                                         |                                                                              |                        |  |

## **DIGITALE TRANSFORMATION - FORTBILDUNGSMODULE**

Stand 11.2023